エクセルに入力しようとしても 何も打ち込めない・・・ 【One Driveに…】などのメッセージが 表示されてしまう・・・

# ホームページのエクセルデータを 保存する方法

### 高齢者活躍支援課 老人クラブ担当

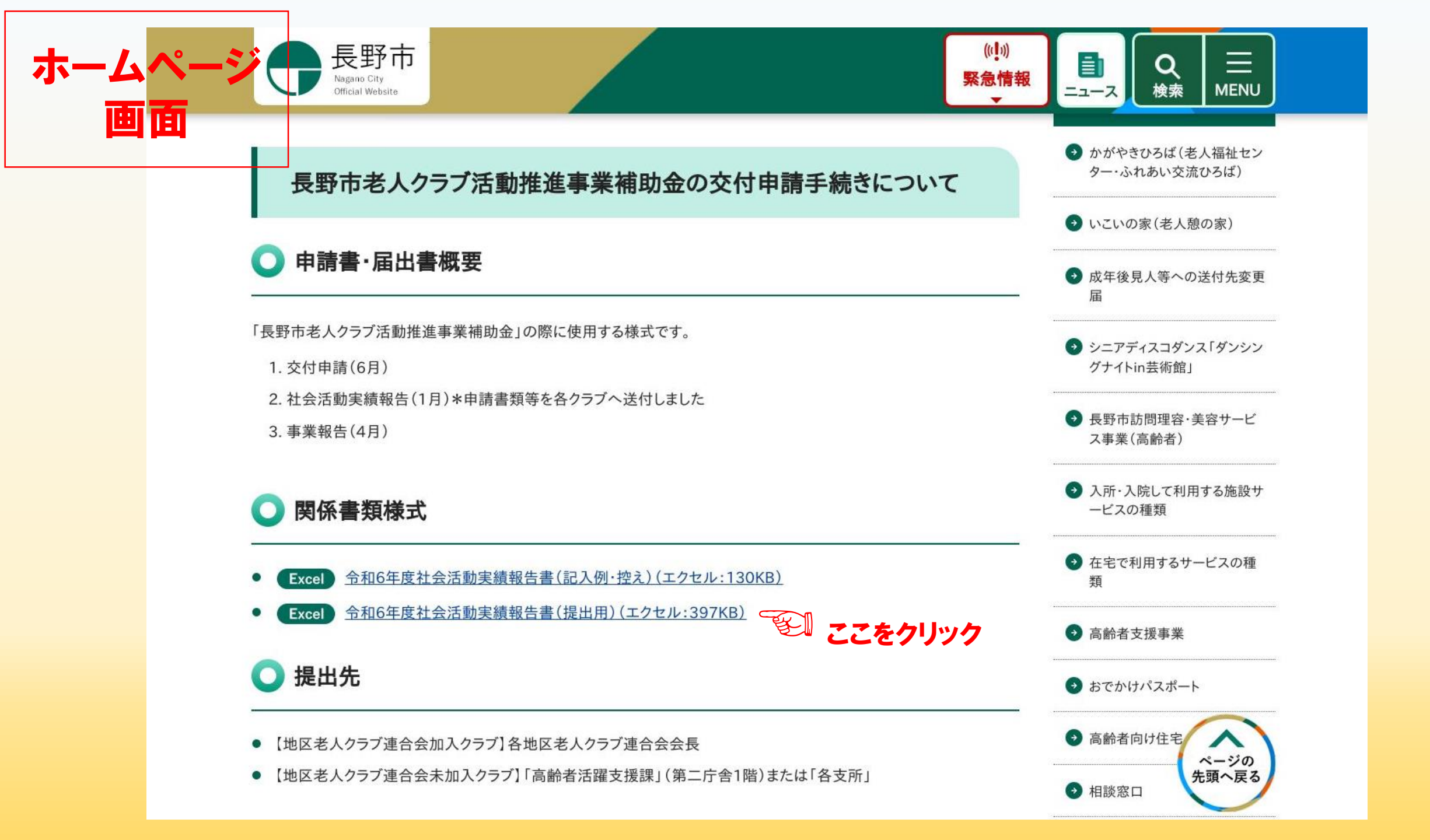

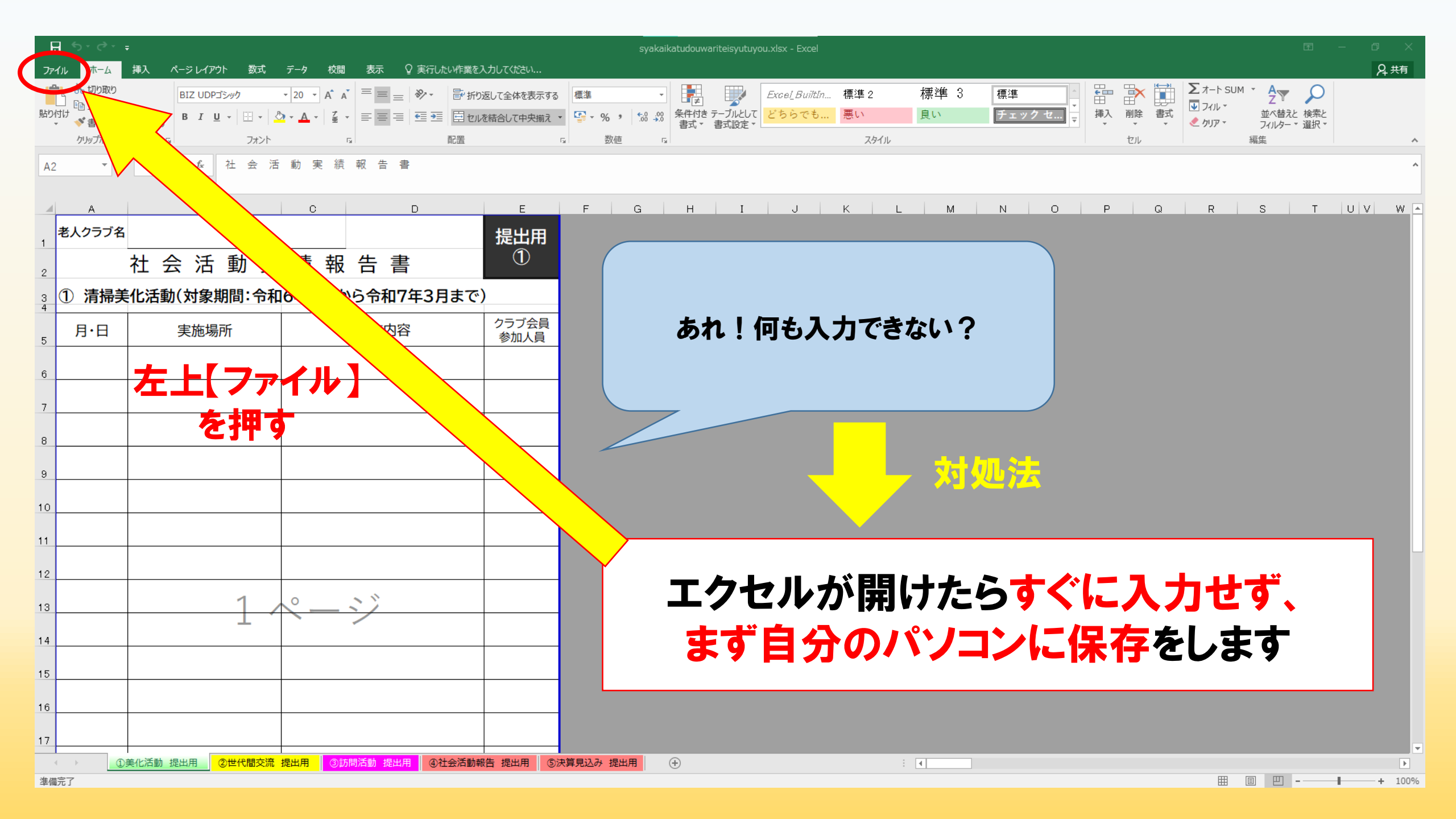

## 【名前を付けて保存】をクリック

| ¢            |  |
|--------------|--|
| 情報           |  |
| 新規           |  |
| 開く           |  |
| 上書き保存        |  |
| 名前を付けて<br>保存 |  |
| 印刷           |  |
| 共有           |  |
| エクスポート       |  |
| 閉じる          |  |
| アカウント        |  |
| オプション        |  |
|              |  |
|              |  |
|              |  |

#### 情報

#### syakaikatudouwariteisyutuyou

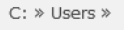

ブックの

保護▼

#### ブックの保護

このブックに対してユーザーが実行できる変更の種類を管理します。

» AppData » Local » Temp » \$sastik3 » NetIsoTran » 952704\_dir

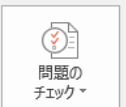

ブックの 管理 ▼

#### ブックの検査

ファイルを公開する前に、ファイルの次の項目を確認します。 ■ ドキュメントのプロパティ、プリンターのパス、作成者の名前、関連する日付、絶対パス

- 他のファイルへのリンク
- 視覚に障碍 (しょうがい) のある方が読み取りにくい内容

#### ブックの管理

チェックイン、チェック アウト、未保存の変更の回復を行います。

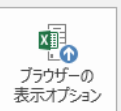

ブラウザーの表示オプション このブックをブラウザーで開いたときに表示される内容を選びます。

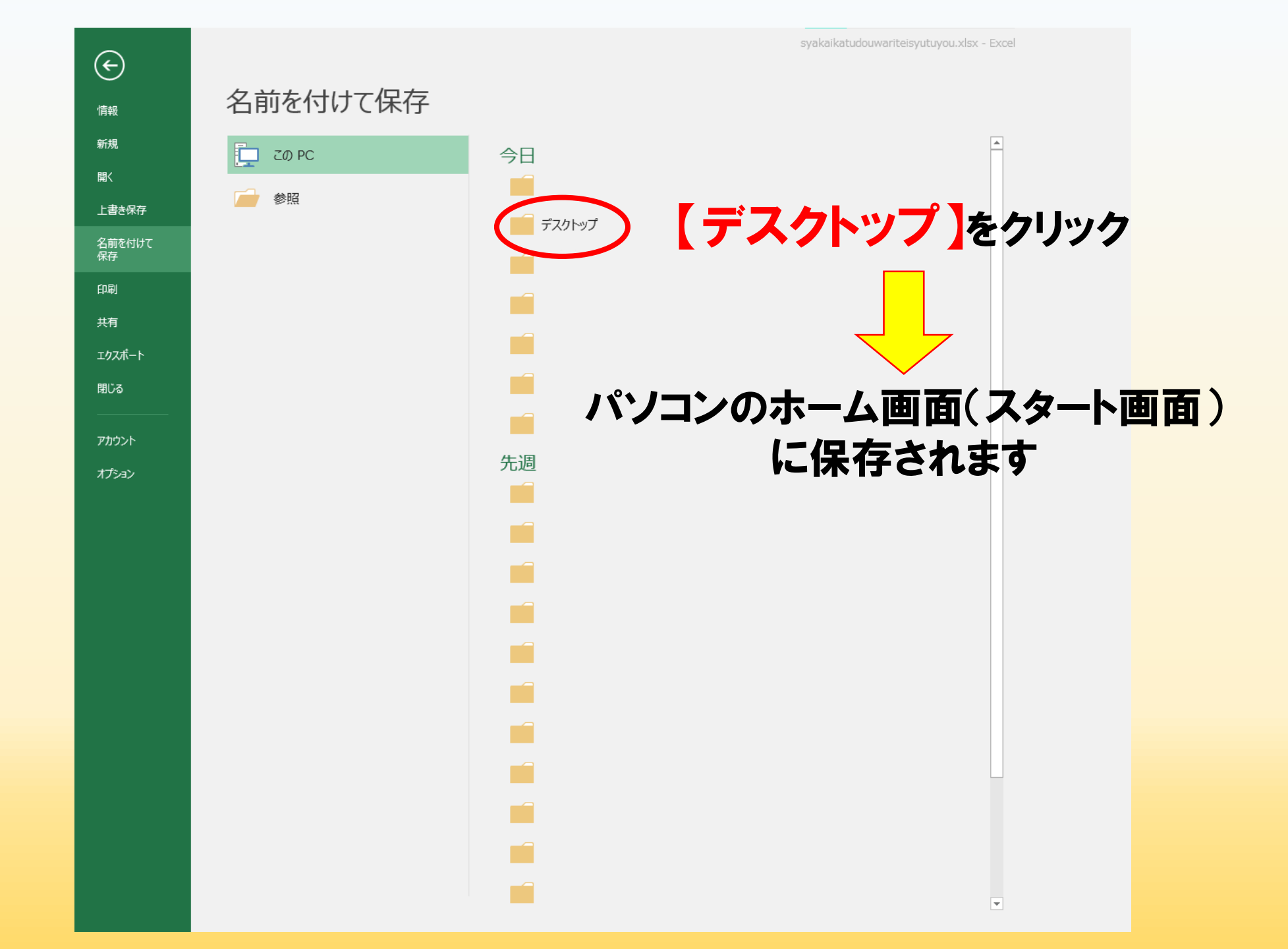

| 初期のままた                                                                                                    | どと長いアルファ⁄<br>なっています                                                       | ベットに                 |                                                                                                    | ご自身の分かる<br>変更して                                                           | ie                      |                                                                                                    |
|----------------------------------------------------------------------------------------------------|---------------------------------------------------------------------------|----------------------|----------------------------------------------------------------------------------------------------|---------------------------------------------------------------------------|-------------------------|----------------------------------------------------------------------------------------------------|
| ▶ 名前を付けて保存                                                                                                    |                                                                           | x                    | ▼ 名前を付けて保存                                                                                                    |                                                                           |                         | x                                                                                                    |
| ← → ▼ ↑ ■ « ユ-ザ- :                                                                                                    | > デスクトップ                                                                  | ▶ 0 アスクトップの検索        | $\leftrightarrow \rightarrow \star \uparrow$                                                                                                    | ユーザー ゝ デスクトッ                                                              | ٽ ~                     | デスクトップの検索                                                                                                    |
| 整理 ▼ 新しいフォルダー                                                                                                    |                                                                           | E== - ()             | 整理 ▼ 新しいフォル                                                                                                    | 9-                                                                        | ] []                    | ≣≡ ▾ (?)                                                                                                    |
| <ul> <li>PC</li> <li>3D オブジェクト</li> <li>ダウンロード</li> <li>デスクトップ</li> <li>デスクトップ</li> <li>ドキュメント</li> <li>ビクチャ</li> <li>ビクチャ</li> <li>ビデオ</li> <li>ミュージック</li> <li>Windows (C:)</li> <li>アテイル名(N syakaikatudouw</li> <li>ファイルの種類(T): Excel ブック (*.xls</li> <li>作成者:</li> </ul> | ・<br>更新日<br>・<br>・<br>・<br>・<br>・<br>・<br>・<br>・<br>・<br>・<br>・<br>・<br>・ | 時 種類 サイズ             | <ul> <li>PC</li> <li>③ 3D オブジェクト</li> <li>◆ ダウンロード</li> <li>● デスクトップ</li> <li>※ デスクトップ</li> <li>※ ドキュメント</li> <li>※ ビデオ</li> <li>※ ミュージック</li> <li>※ Windows (C;)</li> <li>※ Windows (C;)</li> <li>※ Windows (C;)</li> <li>※ Windows (C;)</li> </ul> | 名前<br>名前<br>(<br>(<br>(<br>(<br>(<br>(<br>(<br>(<br>(<br>(<br>(<br>(<br>( | 更新日時<br>III<br>グ: タグの追加 | 種類 サイズ ヘ アアイル フォルダー ファイル フォルダー ファイル フォルダー ファイル フォルダー ファイル フォルダー ファイル フォルダー ファイル フォルダー ファイル フォルダー ファイル フォルダー 、 マ マ 、 、 、 、 、 、 、 、 、 、 、 、 、 、 、 、 |
| □ 縮小版を<br>へ フォルダーの非表示                                                                                                    | 保存する                                                                      | 1−ル(L) ▼ 保存(S) キャンセル | ▲ フォルダーの非表示                                                                                                    | □ 緯小版を保存する                                                                | ツール(L) <b>・</b> [       | 保存(S) キャンセル                                                                                                    |

名前を変えてから、【保存】をクリック

| H    | <b>€</b> • ∂• | ▼ ( <sup>2</sup> ▼ <del>-</del> 令和 6 年度社会活動実績報告書.xlsx - Excel |                                                                                                    |                     |           |                                                                                                |                                 |            |            |              |                   |    |                     | ħ                       | – 0 ×                     |       |   |
|------|---------------|---------------------------------------------------------------|----------------------------------------------------------------------------------------------------|---------------------|-----------|------------------------------------------------------------------------------------------------|---------------------------------|------------|------------|--------------|-------------------|----|---------------------|-------------------------|---------------------------|-------|---|
| ファイノ | , ホーム         | 挿入 ページレイアウト 数式                                                | データ 校閲 表示 🤇                                                                                                    | )実行したい作業を入力してください   |           |                                                                                                |                                 |            |            |              |                   |    |                     |                         |                           | A 共有  |   |
| 貼り付  |               | BIZ UDPゴシック<br>BIZ UDPゴシック<br>BIU + 日 - 日                     | $\begin{array}{c} \bullet & 12 & \bullet & A^* & A^* \\ \bullet & \bullet & \bullet & A^* & I \\ \bullet & \bullet & A & \bullet & I \\ \bullet & \bullet & A & \bullet & I \\ \bullet & \bullet & \bullet & I \\ \bullet & \bullet & I \\ \bullet & \bullet & I \\ \bullet & \bullet & I \\ \bullet & I \\ \bullet & $ | <ul> <li></li></ul> | 標準<br>    | <ul> <li>.00<br/>.00<br/>.00<br/>.00<br/>.00<br/>.00<br/>.00<br/>.00<br/>.00<br/>.00</li></ul> | Exce <u>l</u> BuiltIn<br>てどちらでも | 標準 2<br>悪い | 標準 3<br>良い | 標準<br>チェック セ | ▲<br>▼<br>▼<br>挿入 |    | <ul> <li></li></ul> | UM * A<br>並べ替え<br>フィルター | ・ ↓<br>えと 検索と<br>- * 選択 * |       |   |
|      | クリップボード       | 5 7 <del>7</del> 7                                            | F2                                                                                                    | 配置                  | G 数値      | Gi i                                                                                           |                                 | スタイル       |            |              |                   | セル |                     | 編集                      |                           |       | ^ |
| C6   | Ŧ             | × ✓ fx                                                        |                                                                                                    |                     |           |                                                                                                |                                 |            |            |              |                   |    |                     |                         |                           |       | ^ |
|      | А             | В                                                             | С                                                                                                    | D E                 | F G       | H I                                                                                            | J                               | K L        | М          | N O          | P                 | Q  | R                   | S                       | Т                         | UVW   | 4 |
| 1 7  | き人クラブ名        | í                                                             |                                                                                                    | 提出用                 |           |                                                                                                |                                 |            |            |              |                   |    |                     |                         |                           |       |   |
| 2    |               | 社会活動実                                                         | 編報告書                                                                                                    | $\bigcirc$          |           |                                                                                                |                                 |            |            |              |                   |    |                     |                         |                           |       |   |
| 3    | 〕清掃身          | €化活動(対象期間:令和                                                  | 16年4月から令和7                                                                                                    | 年3月まで)              |           |                                                                                                | _                               |            |            |              |                   |    |                     |                         |                           |       |   |
| 5    | 月·日           | 実施場所                                                          | 実施内容                                                                                                    | クラブ会員<br>参加人員       |           | これ                                                                                             | で入力                             | ができ        | るよう        | らに           |                   |    |                     |                         |                           |       |   |
| 6    | 4月6日          | ○○神社                                                          |                                                                                                    |                     |           |                                                                                                | なり                              | ます!        |            |              |                   |    |                     |                         |                           |       |   |
| 7    |               |                                                               |                                                                                                    |                     |           |                                                                                                |                                 |            |            |              |                   |    |                     |                         |                           |       |   |
| 8    |               |                                                               |                                                                                                    |                     |           | ~                                                                                              |                                 |            |            |              |                   |    |                     |                         |                           |       |   |
| 9    |               |                                                               |                                                                                                    |                     |           |                                                                                                |                                 |            |            |              |                   |    |                     |                         |                           |       |   |
| 10   |               |                                                               |                                                                                                    |                     |           |                                                                                                |                                 |            |            |              |                   |    |                     |                         |                           |       |   |
|      |               |                                                               |                                                                                                    |                     |           |                                                                                                |                                 |            |            |              |                   |    |                     |                         |                           |       |   |
| 11   |               |                                                               |                                                                                                    |                     |           |                                                                                                |                                 |            |            |              |                   |    |                     |                         |                           |       |   |
| 12   |               |                                                               |                                                                                                    |                     |           |                                                                                                | 7 -                             | 1:         | 1 -        |              |                   |    |                     | -                       |                           |       |   |
| 13   |               | 1 /                                                           | $\sim - \sim$                                                                                                    |                     |           |                                                                                                | ヘリブ                             | い 万        | んに         | 517          | 一言                | 5  | 休行                  |                         |                           |       |   |
| 14   |               |                                                               |                                                                                                    |                     |           |                                                                                                |                                 | t          | 1 7        | 1+1          |                   | •  |                     |                         |                           |       |   |
| 15   |               |                                                               |                                                                                                    |                     |           |                                                                                                |                                 | 2          | して         | 1/20         | 26                |    |                     |                         |                           |       |   |
|      |               |                                                               |                                                                                                    |                     |           |                                                                                                |                                 |            |            |              |                   |    |                     |                         |                           |       |   |
| 16   |               |                                                               |                                                                                                    |                     |           |                                                                                                |                                 |            |            |              |                   |    |                     |                         |                           |       |   |
| 17   |               |                                                               |                                                                                                    |                     |           |                                                                                                |                                 |            |            |              |                   |    |                     |                         |                           |       | • |
| 準備另  | 7             | ノ夫1L/白勁 挺西田 0世代間父流                                            | <b>延四用 350 同 位期</b> 近出用                                                                                                    | ④社会泊到報告 挺出用 (5))    | 大昇兄込の 捉出用 | •                                                                                              |                                 |            | 4          |              |                   |    | <b>=</b>            |                         |                           | + 100 | % |